23日目:階層的クラスター分析

本日は階層的クラスター分析をやってみます。SPSS でやると、結構表示が遅い感じがす るのですが、R はサクサクと結果を出してくれます。

クラスター分析は、因子分析の方法と似ていて、様々な手法があります。距離の計算の仕 方しかり、クラスタリングの方法しかり。いろいろと組み合わせることができますし、クラ スター数をいくつにするかも特に基準があるわけではありません。そのため、やはり複数の 結果を比較検討して決めるという手間がかかる分析です。

今回は、データとして sam3.xlsx にある、「知識欲」「不可欠さ」「本好き」の3変数を使って、対象をクラスターに分けてみます。

X という名前でデータを読み込んだら、以下のようにして変数を取り出し、標準化して、 データフレーム形式にしておきます。

- x0 <- c("知識欲","不可欠さ","本好き")
- x1 <- x[x0]
- x2 <- scale(x1)</pre>

x2<- data.frame(x2)</pre>

間隔尺度であれば、基本的には(単位に特に意味がないなら)標準化したものを使うこと が推奨されるようです。

次に距離行列を求めます。

## xd <- dist(x2, method="euclidean")</pre>

distは、距離行列を求める関数です。カッコの中は、ファイル名と、method=で求める 方法を指定します。"euclidean"は、ユークリッド距離のことです。SPSSでは、「測定方 法」で、「ユークリッド距離」と、「平方ユークリッド距離」を選択できますが、distでは 「平方ユークリッド距離」を直接計算できないので、後で二乗してやります。

ヘルプを見ると、ユークリッドの他には"maximum"、"manhattan"、"canberra"、 "binary"、"minkowski"の方法が選べるようです。間隔尺度のデータであるなら、基本 的には、ユークリッドでよいのではないでしょうか…。

行列が準備できたらクラスター分析を実行させます。関数は、hclust です。カッコの中 には、距離行列とクラスター分析の方法を指定します。なお、先に平方ユークリッド距離を 1日 30 分くらい, 30 日で何とか R をそこそこ使えるようになるための練習帳: Win 版 ver. 0.95 (ほぼ完成版)

使う場合は、後で二乗するということを書きましたが、ここで二乗しています。方法は一般 的なウォード法 (method="ward") を使っています。

clus1 <- hclust(xd^2, method="ward")</pre>

方法には"ward"の他に、"single"、"complete"、"average"、"mcquitty"、 "median"、"centroid"、"complete" (これがデフォルト)が指定できるようです。

なお、これは余談かもしれませんが、以前の SPSS は、ウォード法("ward")や重心法 ("centroid")、メディアン法("median")では、距離行列に平方ユークリッド距離のみ が用いられていました(少なくとも SPSS の ver.4 のマニュアルにはそのように記載があり ます)。また web を見ても、(当然のように)そのように記載されている場合があります。ウ ォード法の場合、平方ユークリッド距離でなければならないのか否か…が気になりますが… わかりません…

結果の表示ですが,

## clus1

で中身を見ると,極めてそっけなく,クラスター分析の方法,距離行列,人数のみを返して きます。

デンドログラムを表示させるには…

## plot(clus1)

これで右図のようなデンドログラ ムを作成してくれます。これを参考 にしながら,いくつのクラスターを 抽出するか悩みましょう。

しかし, 悩むといっても, この図 とにらめっこしていても, それぞれ のクラスターの特徴はまったくわか りません。実際に取り出して, 特徴 を比較してみなければはじまらない でしょう。

そこで,クラスター数を指定して, それぞれのクラスターに特定の番号

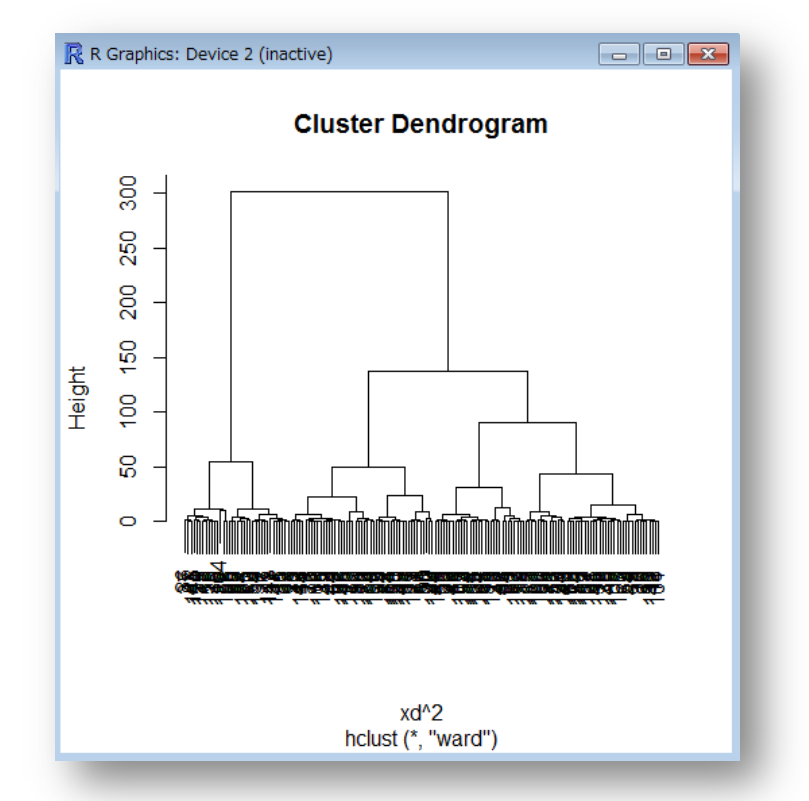

23 - 2

を付し、クラスター間の異同を検討してみます。

## x2\$cl1 <- cutree(clus1, k=4)</pre>

cutree は、デンドログラムを指定する位置で切断し、各クラスターに番号を振ってくれます。カッコの中は、クラスター分析の結果と、k=で取り出すクラスター数を指定します。 この例であれば、4つのクラスターを抽出し、分類番号を x2 に cl1 という変数名で保存しなさいという意味になります。

ついでに、3つを抽出する

x2\$cl2 <- cutree(clus1, k=3)</pre>

もやっておいて結果を比較してみましょう。

これらを実行した後, **cl1** と **cl2** のクロス表を作成 してみると右のようになりました。

3クラスターを抽出した場合の2が,4クラスター を抽出した時の2と4に分かれていることがわかりま す。クラスターの番号は、単にデンドログラムの右か らとか、左から順にふられているわけではないようです。

| <pre>&gt; table(x2\$cl1,x2\$cl2)</pre> |    |    |    |  |
|----------------------------------------|----|----|----|--|
|                                        | 1  | 2  | 3  |  |
| 1                                      | 49 | 0  | 0  |  |
| 2                                      | 0  | 46 | 0  |  |
| 3                                      | 0  | 0  | 36 |  |
| 4                                      | 0  | 31 | 0  |  |
|                                        |    |    |    |  |

さて、それぞれのクラスターの特徴把握ですが、もちろん describe.by などでクラスターごとの平均を計算し、エクセルにコピペしてグラフ化することができます。またR上でも、 以前紹介した plotmeans や boxplot を使って概略を把握することができます。

boxplot を使って、3つのクラスターと4つのクラスターの場合を比較できるようやっ てみました。ここに貼り込むと図が小さくなりましたが、9日目に紹介した方法で、横を画 面いっぱいまで広げて、3つのグラフを横に並べて表示してみました。なお、xlab=で各グ ラフの下に表示する内容を指定できます。

par(mfrow=c(2,3)) boxplot(x2\$知識欲 ~ x2\$cl1, xlab="知識欲") boxplot(x2\$不可欠さ ~ x2\$cl1, xlab="不可欠さ") boxplot(x2\$本好き ~ x2\$cl1, xlab="不可欠さ") boxplot(x2\$知識欲 ~ x2\$cl2, xlab="本好き") boxplot(x2\$不可欠さ ~ x2\$cl2, xlab="不可欠さ") boxplot(x2\$本好き ~ x2\$cl2, xlab="本好き")

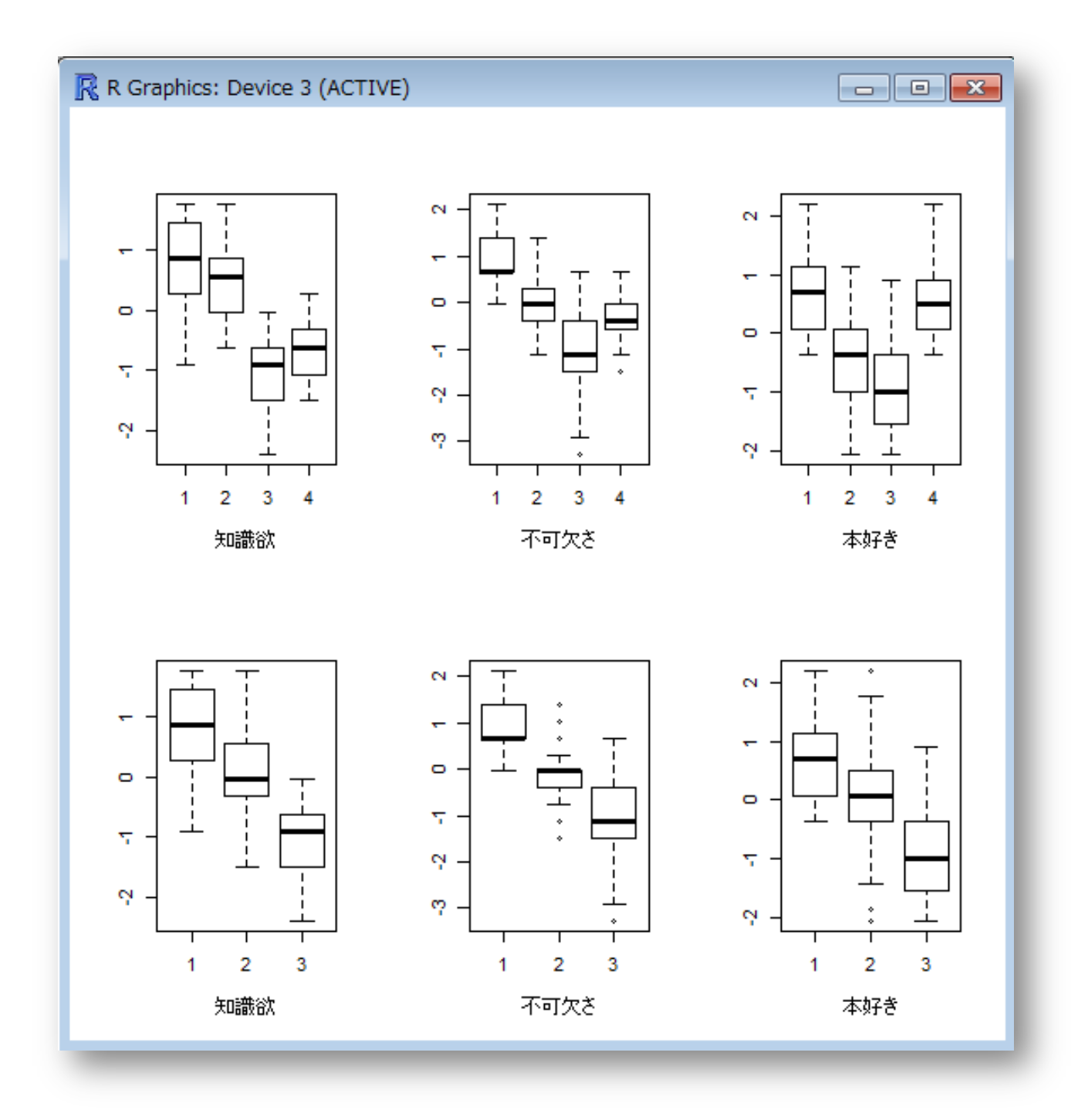

3つのクラスターの2が、4つのクラスターの2、4に分かれたわけなので、これだけを 見ると、4つの方がよさそうです。

こんな作業を繰り返しながら、適切なクラスターを抽出していくことになります。